# COMO CREAR SU LISTA DE DESEOS

Añadir un artículo a su lista de deseos

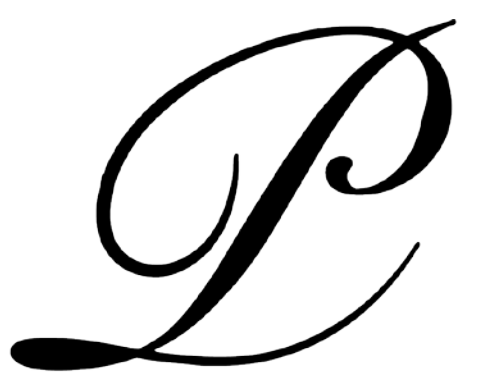

## PEPA LAMARCA

#### PEPA LAMARCA

23 de octubre de 2024

### COMO CREAR SU LISTA DE DESEOS

#### Añadir un artículo a su lista de deseos

Para añadir un artículo a su lista de deseos haga clic en el botón **LISTA DE DESEOS,** le aparecerá la siguiente ventana:

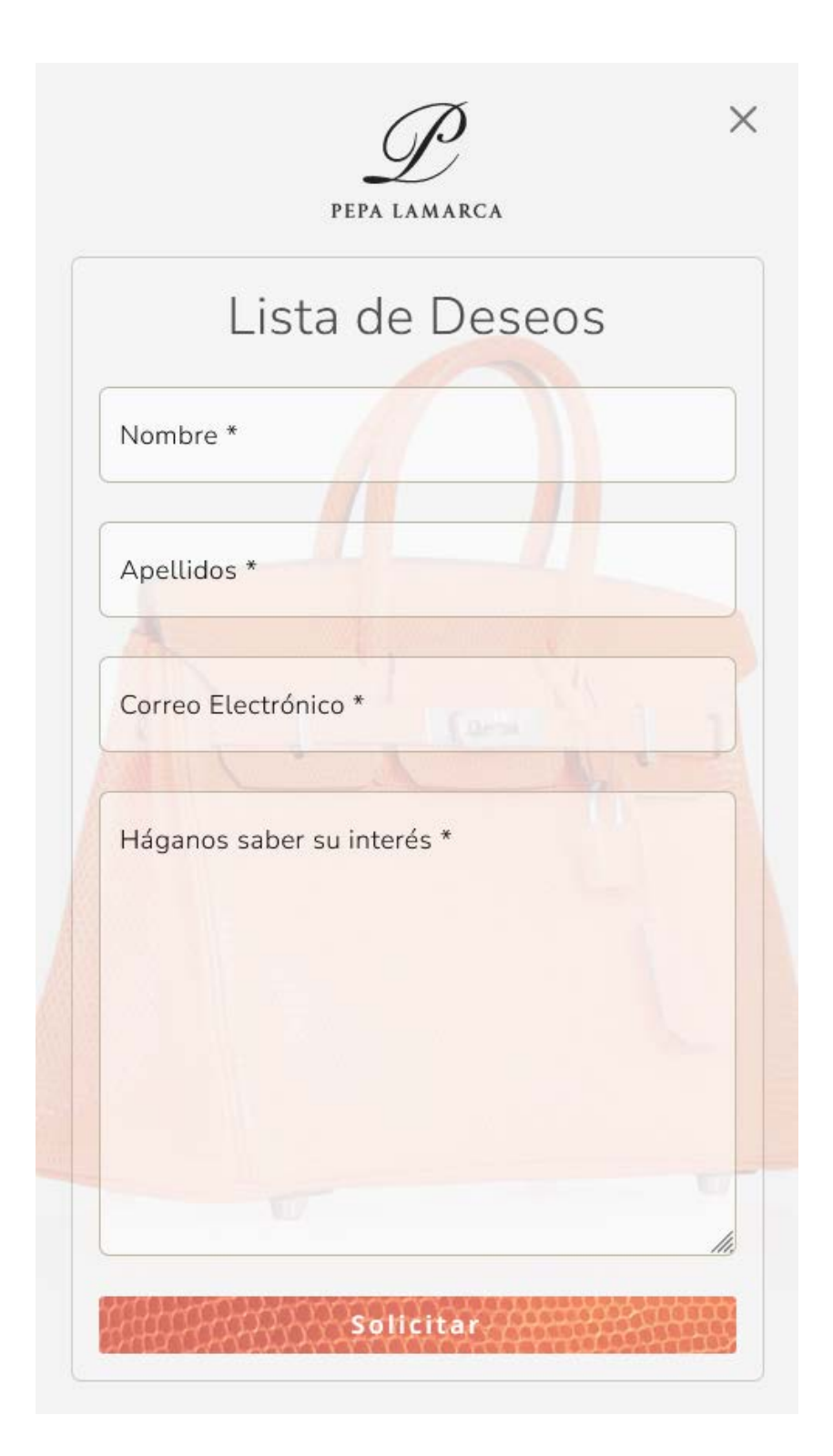

rellene todos los campos y haga clic en el botón Solicitar:

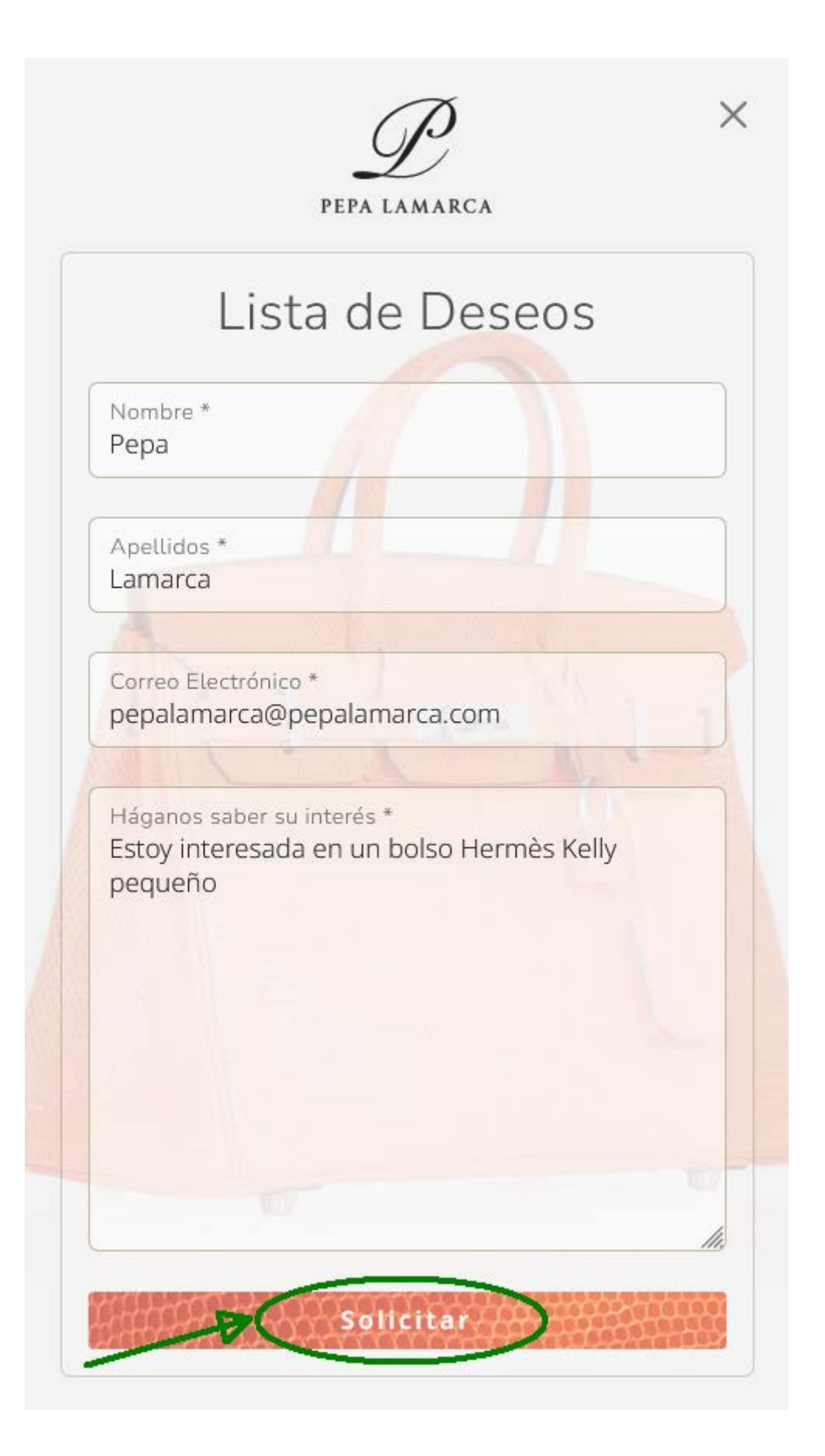

COMO CREAR SU LISTA DE DESEOS | 23/10/2024

le aparecerá la siguiente ventana:

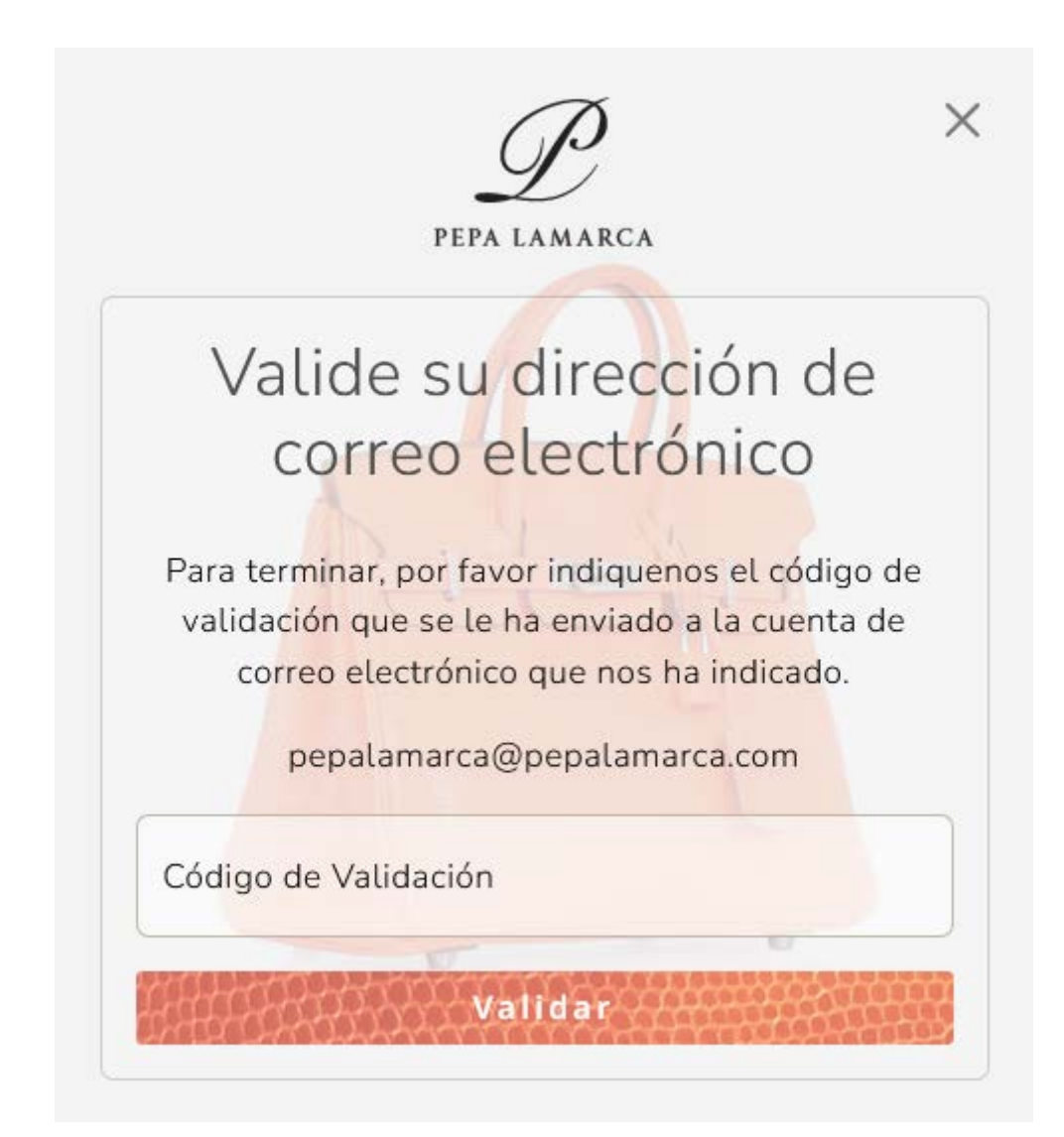

COMO CREAR SU LISTA DE DESEOS | 23/10/2024

Se le ha enviado un email a la dirección de correo electrónico que ha facilitado, **no cierre esta ventana** y revise la bandeja de entrada de su cliente de correo.

Recibirá un correo con el asunto: Código de Validación desde el remitente: Pepa Lamarca (pepalamarca@pepalamarca.com):

Pepa Lamarca pepalamarca@pepalamarca.com Código de Validación

venido/a Pepa Lamarca, Este es su código de validación: 056535 Saludos, Pepa Lamarca © 2024 Pepa Lamarca. Todos los derechos reservados.

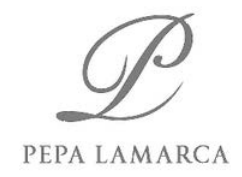

Bienvenido/a Pepa Lamarca,

Este es su código de validación:

056535

Saludos, Pepa Lamarca

© 2024 Pepa Lamarca. Todos los derechos reservados.

anote el código de validación, un número de 6 dígitos y escríbalo en la ventana anterior:

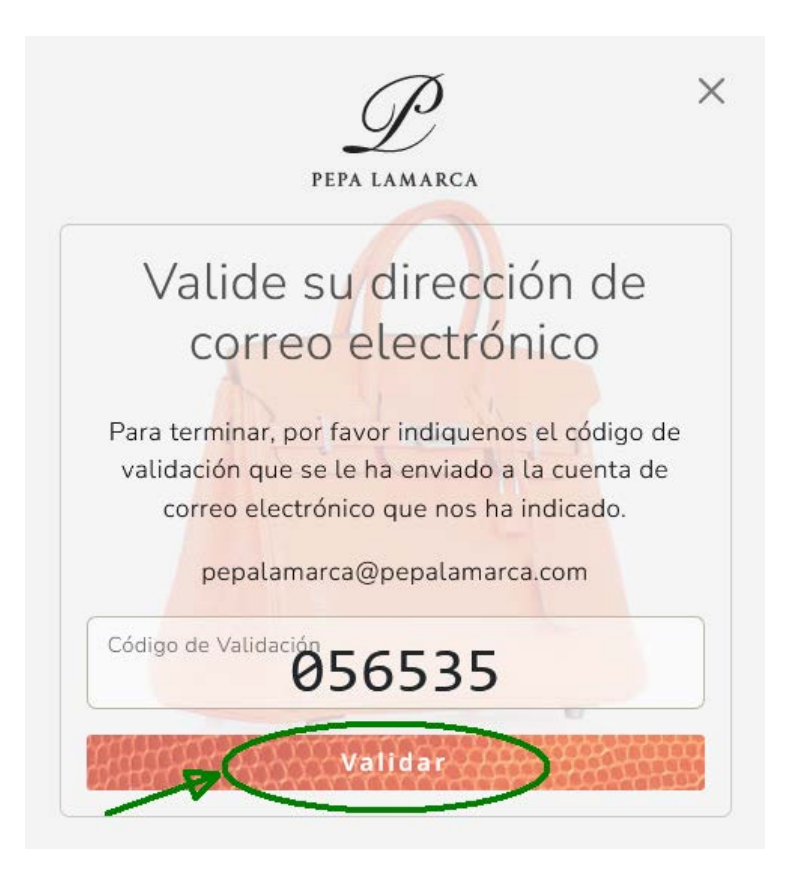

y haga clic en el botón Validar, se le abrirá una ventana de bienvenida:

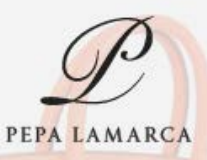

#### Lista de Deseos

Gracias por su interés. Hemos recibido su solicitud y estaremos muy atentos a cualquier posibilidad que pueda surgir.

Finalmente, recibirá un correo de confirmación como el que aparece a continuación:

Web PepaLamarca.com pepalamarca@pepalamarca.com Lista de Deseos Hola Pepa Lamarca, Gracias por su interés. Hemos recibido su solicitud y estaremos muy atentos a cualquier posibilidad que pueda surgir. Atentamente, LUXURY HANDBA...

Hola Pepa Lamarca,

Gracias por su interés. Hemos recibido su solicitud y estaremos muy atentos a cualquier posibilidad que pueda surgir.

Atentamente,

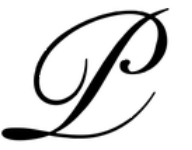

PEPA LAMARCA

LUXURY HANDBAGS

Pau Alcover, 60 08017 - Barcelona, Spain Tel. + 34 935 258 754 https://pepalamarca.com/

DESCARGO DE RESPONSABILIDAD: La información contenida en este correo electrónico puede contener material confidencial o privilegiado y está destinada únicamente a los destinatarios indicados. Si usted no es el destinatario previsto, el uso, la divulgación, la copia o la distribución de esta información están prohibidos y pueden ser ilegales. Si ha recibido este mensaje por error, notifíquelo inmediatamente a Pepa Lamarca y elimine todas las copias del mensaje de su ordenador.

Felicidades! Ya ha añadido su artículo a su lista de deseos.